## How to Create a School Café Staff Account

- 1. Go to https://www.schoolcafe.com/BARBOURCOUNTYSCHOOLS
- 2. In Need to Create an Account section enter your State & District then click Go To My District

| Colores Charles   | a Colorad Director        |
|-------------------|---------------------------|
| Select your State | School District           |
| WV - West Vir 🔻   | BARBOUR COUNTY SCHOOLS-WV |
| www-west vir      | BARBOOR COUNTY SCHOOLS-WV |
|                   |                           |
|                   |                           |

#### 3. Select Create a New Account

| We use SchoolCafé to:                                                                |                                                                                           |
|--------------------------------------------------------------------------------------|-------------------------------------------------------------------------------------------|
| Make Payments     Get Low Balance Alerts     View Letters Need to do something else? | <ul><li>Set up Auto Pay</li><li>Submit Meal Applications</li><li>View Purchases</li></ul> |
| Sign in to                                                                           | your account                                                                              |
| Create a                                                                             | new account                                                                               |
| Con                                                                                  | tact Us!                                                                                  |
| Return to                                                                            | o Homepage                                                                                |

4. Select I'm an Employee of this District and click Next

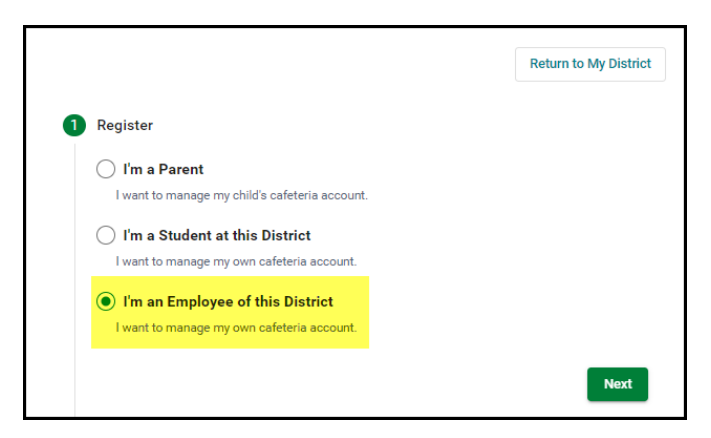

- 5. Create a Username and Password you will easily remember and confirm the password.
- 6. Set up a security question and answer (In case you do forget your login credentials) and click Next.
- 7. Read and accept the Terms & Conditions, and then select **Create my Account**.
- 8. At the top of your Dashboard select Connect to my Cafeteria Account.

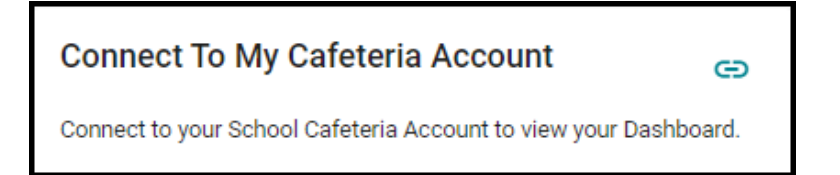

9. Enter the required information (Your School/Staff ID will be entered under Student ID field)

| Student ID                                                                          |                                                                                     |         |
|-------------------------------------------------------------------------------------|-------------------------------------------------------------------------------------|---------|
| Student ID                                                                          |                                                                                     |         |
| you do not know the Student ID please co<br>fo on the Support page). SchoolCafé doe | ontact the Child Nutrition office (you can find the<br>s not have this information. | ir cont |
| School                                                                              |                                                                                     | *       |
| Last Name                                                                           |                                                                                     |         |
|                                                                                     |                                                                                     |         |
|                                                                                     |                                                                                     |         |

#### How to Make a School Café Payment

Once you have connected your cafeteria account the payment options will become available.

1. On the left side of your Dashboard select Make a Payment

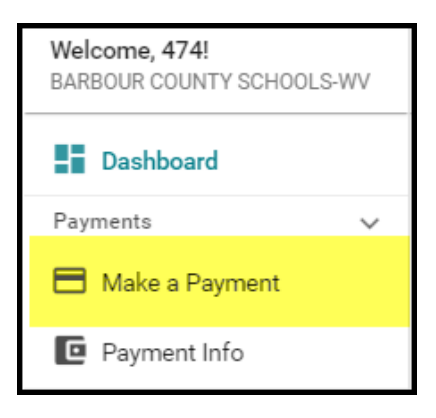

#### 2. Enter payment dollar amount and select Checkout

| 1 Food Service | Review & Submit     Onfirmation                                                                            |
|----------------|----------------------------------------------------------------------------------------------------|
|                | Food Service Payment Note: The Food Service payment subtotal amount should be between \$0.01 and \$500.00. |
| 8              | Add: \$20 \$35 \$50 \$ Other                                                                               |
| 8              | Add: \$20 \$35 \$50 \$ Other                                                                               |
|                | Subtotal: \$0.00                                                                                           |
|                | Checkout >                                                                                                 |

3. On the Checkout screen, conform the total and select an existing payment method, or choose **Add a New Card** to add a new card.

When adding a new card, you can enter your card's details and either save the card (even making it your default payment card) or simply use it for a one-time payment.

4. When you have confirmed all details, select **Submit** to complete the payment. Funds are typically available at the School within 20 minutes.

### Set Up School Café Automatic Payments

1. From your Dashboard, select the blue text next to **Automatic Payment** (the text will either say 'Not SET or 'Set for...').

| [mm] :                                            |
|---------------------------------------------------|
| 8                                                 |
|                                                   |
| <u>\$0.00</u>                                     |
| Balance as of Jun 22, 2022, 7:10 am               |
| PHILIP BARBOUR HIGH SCHOOL COMPLEX ,<br>Grade: 10 |
| Add Funds to Account                              |
| 🔂 Purchase History                                |
| Automatic Payment: Not Set                        |
| () Low Balance Alert: Not Set                     |

- 2. In the first field, enter a Payment Amount. This amount will be paid automatically.
- 3. In the next field. Enter a balance threshold. This tells SchoolCafe how low the balance must be before the

payment will be made.

- 4. Select payment source or select Add a New Card
- In the last field, confirm the date that the Automatic Payment will expire (Note: this date should be before your payment source expires, if possible)
- 6. Select Save